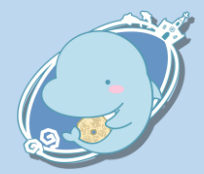

## マンティン スマホアプリのログイン手順

|                                                                                  | /                                                                                                    | · · · · · · · · · · · · · · · · · · ·                                        |
|----------------------------------------------------------------------------------|----------------------------------------------------------------------------------------------------|------------------------------------------------------------------------------|
| アプリを起動して                                                                         | く パスワード再設定                                                                                                    | 天草のさりー         10:36           宛先:         sample@mail.com         >         |
|                                                                                  | バスワードの再設定を行います。<br>登録漬のメールアドレスを入力してください。                                                                                                    | メールアドレス認証 天草のさりー                                                             |
| 商品券をスムーズに利用                                                                      | メールアドレス<br>sample@mail.com                                                                                                    | この度は「天草のさりー」をご利用いただ<br>き、誠にありがとうございます。                                       |
|                                                                                  | 認証コードを送信                                                                                                    | 本メールは「天草のさりー」アプリの認証コ<br>ード送信メールです。<br>アプリ内に表示される4つの枠に、下記の認<br>証コードを入力してください。 |
| アブリで簡単に 商品券をご利用いただ                                                               | ①登録しているメール                                                                                                    | =66.aL → ¬ ト · 1234<br>                                                      |
|                                                                                  | アドレスを入力し、<br>【認証コードを送信】<br>を押す                                                                                                    | ②メールが届く<br>※届かない場合は迷惑メール<br>フォルダにあることが多い                                     |
|                                                                                  | く パスワード再設定                                                                                                    | く パスワード再設定                                                                   |
|                                                                                  | 認証コードを入力してください。<br>認証コードは60分開のみ有効です。                                                                                                    | 新しいパスワードを入力してください。                                                           |
| 「ハスワート」を入力し                                                                      | 3-E33                                                                                                    | 新しいパスワード<br>●●●●●●●●●●●●●●●                                                  |
|                                                                                  | 1 2 3 4                                                                                                    | 新しいパスワード(確認)                                                                 |
|                                                                                  |                                                                                                    |                                                                              |
| x→/x7FL2<br>sample@mail.com<br>/x27-F<br>●●●●●●●●●●●●●●●●●<br>◎ 「パスワードを<br>忘れた方は | <b>認証する</b><br>認証コードを再送信                                                                                                    | *パスワードは、大大学の文字数字をあげきか<br>6メデル上ヨス字以下やスカルでください。<br>パスワードを更新する                  |
| */(ス7-KeSht.Duille - <u>こちら</u> 」を押す                                             | ③認証コードを入力し                                                                                                    | ④新しいパスワードを                                                                   |
|                                                                                  | 【認証する】を押す                                                                                                    | 人力し【バスワードを<br>更新する】を押す                                                       |
| ログイン<br>7カウンドを支持さてない方はごちら                                                        | 「パスワード」た                                                                                                    | が分からない場合                                                                     |
|                                                                                  |                                                                                                    |                                                                              |
| 3 SMS(ショートメッセージ)に届く<br>4桁の認証コードを入力し<br>【認証する】を押す                                 |                                                                                                    | ▲1 (4) ● 1147 ● 765 ■<br>く 排甲常語 勝号変話<br>③ この角明に反の、軟字を100 2017 ドタンスかくださ<br>トレ |
| < 携带電話番号認証                                                                       | ↓↓.<br>← 89@849gm                                                                                                    |                                                                              |
| 認証コードを入力してください。<br>認証コードは60分間のみ有効です。                                             | 田田 - FF ALL てきなん<br>田田 - FF ALL てきなん<br>田田 - FF ALL てきなん<br>田田 - FF<br>田田 - FF<br>田 - FF<br>田 - FF<br>田 - FF<br>田 - FF<br>田田 - FF<br>田 - FF<br>田 - FF<br>田 - FF<br>田 - FF<br>田 - FF<br>田 - FF<br>田 - FF<br>田 - FF<br>田 - FF<br>- FF<br>- FF | ************************************                                         |
|                                                                                  | бор жина<br>жина                                                                                                    | 4 Ø 8                                                                        |
| 5 9 1 0                                                                          |                                                                                                    | ●毎月初回の予測は以上となります。<br>香月初回回を開始しますか?                                           |
|                                                                                  | En-Sitzelik(J)↓ # 5 7 7 ← n+un#t 音声訳証を開始する                                                                                                    | 音声説証を開始する                                                                    |
| 認証する                                                                             |                                                                                                    |                                                                              |
| 総証コートを再送信                                                                        | <ul> <li>① 一 画 面 を ト に 人 ク U 一</li> <li>ル さ せ、【音声認証を</li> </ul>                                                                                                    | ②【受け取る】を押す<br>と050-1807-2662から電                                              |
|                                                                                  | 開始する】を押す                                                                                                    | 話がかかり、自動音声                                                                   |
|                                                                                  |                                                                                                    | 条内 ♡認証コートをお<br>知らせする                                                         |
| ロクイン元」                                                                           |                                                                                                    |                                                                              |
|                                                                                  | SMSが届かない場合                                                                                                    |                                                                              |